## Adding a Course/Student Group on Sakai

This process should apply to any Project Site, but we will demonstrate how to add Annals of Health Law and Life Sciences on Sakai.

| LOYOLA<br>UNIVERSITY CHICAGO |                |                                |  |  |  |  |
|------------------------------|----------------|--------------------------------|--|--|--|--|
| ★ Health Law Society ∨       |                |                                |  |  |  |  |
| ≣                            | Overview       |                                |  |  |  |  |
| 4                            | Profile        |                                |  |  |  |  |
| <u>:::</u> :                 | Membership     | Message Of The                 |  |  |  |  |
|                              | Calendar       | Options                        |  |  |  |  |
|                              | Resources      | There are currently            |  |  |  |  |
| 1                            | Announcements  |                                |  |  |  |  |
| <b>Q</b> _0                  | Worksite Setup |                                |  |  |  |  |
| ۰                            | Preferences    | Home Informatic                |  |  |  |  |
| 4                            | Account        |                                |  |  |  |  |
| 0                            | Help           | Support Ma<br>For support docu |  |  |  |  |

Step One: Go to Sakai and stay on your Home page

Step Two: Click on "Membership" on the left bar

| I  | Overview       | MEMBERSHIP                                                     |
|----|----------------|----------------------------------------------------------------|
| 4  | Profile        | My Current Sites My Official Course Enrollments Joinable Sites |
| 뿉  | Membership     |                                                                |
|    | Calendar       | Search Search                                                  |
| -  | Resources      | Worksite _                                                     |
| R  | Announcements  | Health Law Society                                             |
| 00 | Worksite Setup | LAW 122 002 SP21                                               |
| ф  | Preferences    | LAW 132 002 SP21                                               |
| 4  | Account        | LAW 140 002 SP21                                               |
| 0  | Help           | LAW 185 001 SP21                                               |

## Step Three: Instead of the tab "My Current Sites," click on "Joinable Sites"

| ≣                                  | Overview       | MEMBERSHIP                                                     |          |
|------------------------------------|----------------|----------------------------------------------------------------|----------|
| 4                                  | Profile        | My Current Sites My Official Course Enrollments Joinable Sites |          |
| *                                  | Membership     |                                                                |          |
|                                    | Calendar       | Search                                                         |          |
|                                    | Resources      | Worksite =                                                     | Action   |
| A                                  | Announcements  | 170 Fall lessons                                               | Join Now |
| <b>Q</b> <sub>0</sub> <sup>0</sup> | Worksite Setup | 2020 Majors & Minors Fair                                      | Join Now |
| ٥                                  | Preferences    | A UCLR 100 Shared Site                                         | Join Now |
| 4                                  | Account        | Academic Success @ Loyola                                      | Join Now |
| 0                                  | Help           | Accessibility Training                                         | Join Now |

Step Four: Find "Annals Journal" and click Join Now